# **SQL-POS Item Template**

Option 1: Choice template list from SQL Account.

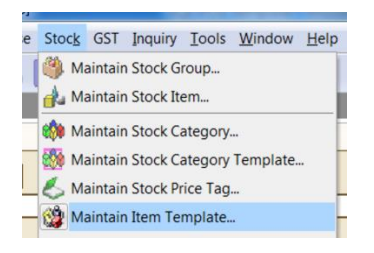

Enable to use at SQLPOS, Setting Action Button.

| Seq 🔺 | Display Na | Value | Action            | Shortcut K | S |
|-------|------------|-------|-------------------|------------|---|
| 001   | +          | 1     | Plus Quantity     |            | V |
| 002   | -          | 1     | Minus Quantity    |            | - |
| 003   | PRICE      | 0     | Change Price      | F8         | - |
| 004   | DISC       | 0     | Discount          | F9         | - |
| 005   | DISC %     | 0     | Discount by Perc  |            | 1 |
| 006   | QTY        | 0     | Change Quantity   |            | V |
| 007   | x2         | 2     | Fixed Quantity    |            | 1 |
| 800   | x3         | 3     | Fixed Quantity    |            | V |
| 009   | 5%         | 5     | Fixed Discount    |            | - |
| 010   | 10%        | 10    | Fixed Discount    |            | - |
| 011   | 15%        | 15    | Fixed Discount    |            |   |
| 012   | Template   | 0     | Item Template 🛛 💌 |            | 1 |
|       |            |       |                   |            | - |

### Click to select Template

| Search T  | emplate         |                        | × |
|-----------|-----------------|------------------------|---|
| (         | CODE            | DESCRIPTION            |   |
| 000       |                 | 000                    |   |
| AAA       |                 | AAA                    |   |
| BBB       |                 | BBB                    |   |
|           |                 |                        |   |
|           |                 |                        |   |
|           |                 |                        |   |
|           |                 |                        |   |
|           |                 |                        |   |
|           |                 |                        |   |
|           |                 |                        |   |
|           |                 |                        |   |
|           |                 |                        |   |
|           |                 |                        |   |
|           |                 |                        |   |
|           |                 |                        |   |
|           | ( -             |                        |   |
| Search By | Description     | Template Code     Both |   |
|           |                 | Select Close           | J |
| match Fro | om Lett 🗹 Ignor | e Gase                 |   |

# Option 2: Create same item code with Template Code

All items will be filled without template code, there is another way to enable fill with template code.

| Search item         |       |      |                      |       |      |  |  |  |  |  |
|---------------------|-------|------|----------------------|-------|------|--|--|--|--|--|
| Show base unit only | O Yes | No   | Always refresh items | O Yes | No   |  |  |  |  |  |
| Show Ref.Cost       | O Yes | No   | Show price in UOM    | O Yes | O No |  |  |  |  |  |
| Show Ref. Price     | Yes   | 🔘 No | Use Template 🛛 🧲     | Yes   | O No |  |  |  |  |  |
|                     |       |      | Show O.O.H           | O Voc | Q No |  |  |  |  |  |

### In stock item.

| -Maintain Item Templa    | ite           |             | Active    | -Maintain Item Templ  | C A attice |                  |           |
|--------------------------|---------------|-------------|-----------|-----------------------|------------|------------------|-----------|
| Code: AAA                |               |             | Active    | Code: BBB             |            |                  | Active    |
| Description: AAA SET     |               |             |           | Description: BBB SET  |            |                  |           |
|                          |               |             |           |                       |            |                  |           |
| + - 00                   | Refer         | ence Price: | 222.00    | + - 00                |            | Reference Price: |           |
| Item Template            |               |             |           | Item Template         |            |                  |           |
| Item Code Description    | Qty UOM U/Pri | e Discount  | Sub Total | Item Code Description | Qty UOM    | U/Price Discount | Sub Total |
| ▶ 6514/12 6514/120/00946 | 1.00 UNIT 10  | 00          | 10.00     | ▶ 000001 MI           | 1.00 UNIT  | 1.00             | 1.00      |
| 8752/06 8752/060/0832    | 2.00 UNIT 10  | 00          | 20.00     | BOM BOM               | 1.00 UNIT  | 2.00             | 2.00      |
|                          |               |             | 1         | 888 888 ITEM          | 1.00 UNIT  | 1.00             | 1.00      |

# In SQLPOS, stock item. Note: Need manual create item code for AAA or BBB

| 🔒 Sto | ck Item |                        |            |               |                      |                      | 실 Stock Item               |                        |              |               |           |                                                                              |                                 |
|-------|---------|------------------------|------------|---------------|----------------------|----------------------|----------------------------|------------------------|--------------|---------------|-----------|------------------------------------------------------------------------------|---------------------------------|
| Cod   | le [    | AAA<br>Edit Stock Item |            | Enter         | Label Stock Control  | Active Active        | Code                       | BBB<br>Edit Stock Item |              | Enter         | Label     | Stock Control                                                                | Active antity                   |
| Sto   | k Group | ACC                    | - ACCE     | SSORIES       | Fill Template price  | ce from<br>lick item | Stock Group<br>Description | ACC<br>BBB SET         | ✓ ACCESSC    | ORIES         | <b>*</b>  | <ul> <li>Barcode with Pr</li> <li>Fill Template</li> <li>Template</li> </ul> | ice<br>price from<br>Stock item |
| Des   | c 2 🔒   |                        |            |               |                      |                      | Desc 2                     |                        |              |               |           |                                                                              |                                 |
| l     | MOU     | UOM UNIT               | Rate:      | 1 🗧 Barcode   | 0                    |                      | UOM                        | UOM UNIT               | Rate:        | 1 🕀 Barcode   | •         |                                                                              | UN                              |
| UN    | п       | Cost                   | Margin     | Selling Price |                      |                      | UNIT                       | Cost                   | Margin       | Selling Price |           |                                                                              |                                 |
|       |         | 0.00 🔶 +               | 100.00 💼 % | = 25.00       | 0% 0.00              |                      |                            | 0.00 🛖 +               | 100.00 🔷 % = | 0.00          | 0%        | 0.00                                                                         |                                 |
|       |         | Profit                 | 25.00      | Dounding 0    | Use Default Tax Code |                      |                            | Profit                 | 0.00         | Rounding 2 -  | - OBE DEI | anir aveoue                                                                  |                                 |

In POS Screen.

Scan item AAA & BBB result.

|   | No | Product      | Description    | Qty | UOM  | Amount |
|---|----|--------------|----------------|-----|------|--------|
| X | 1. | AAA          | AAA SET        | 1   | UNIT | 25.00  |
| X | 2. | 6514/120/009 | 6514/120/00946 | 1   | UNIT | 0.00   |
| X | 3. | 8752/060/083 | 8752/060/0832  | 2   | UNIT | 0.00   |
| X | 4. | BBB          | BBB SET        | 1   | UNIT | 0.00   |
| X | 5. | 000001       | MI             | 1   | UNIT | 1.00   |
| x | 6. | BOM          | BOM            | 1   | UNIT | 2.00   |
| X | 7. | 888          | 888 ITEM       | 1   | UNIT | 1.00   |